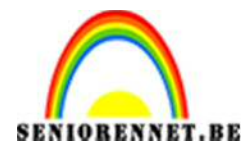

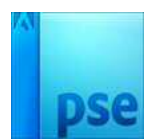

# Jeugdigheid

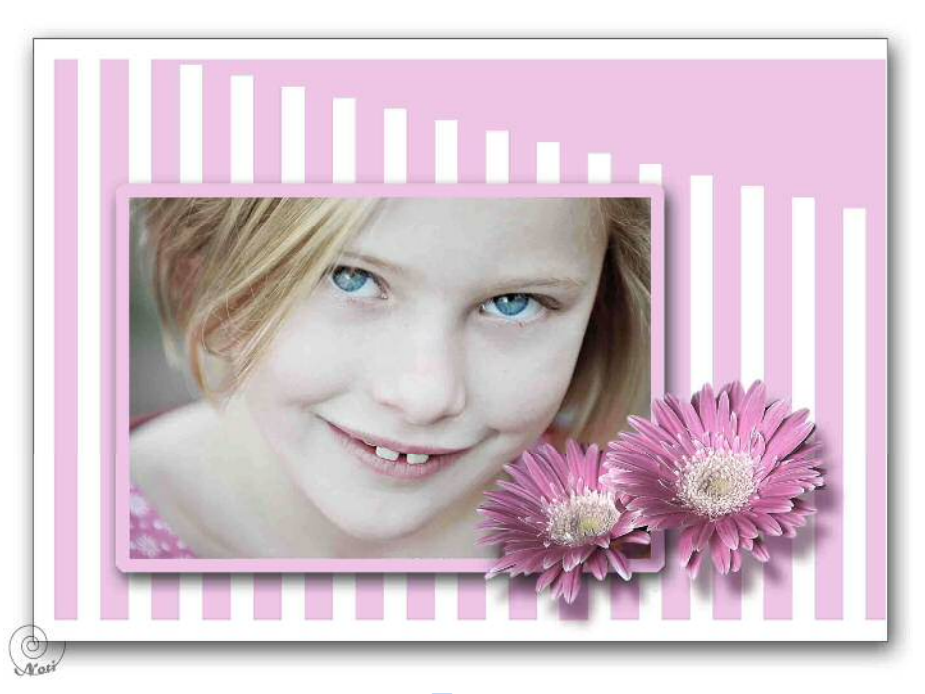

# 1. Nieuw bestand

Open een nieuw bestand van 210 mm op 148 mm → 300 px/inch → kleur wit.

# 2. <u>Startfoto</u>

Open de startfoto

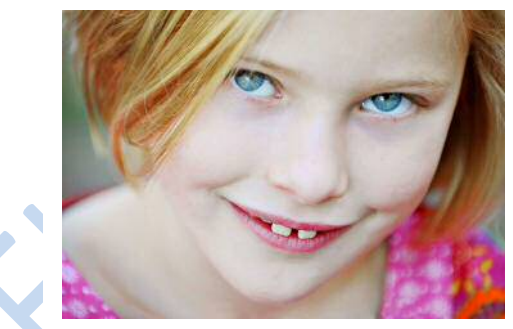

U kan ook een eigen foto nemen, zorg wel dat deze dichtbij genomen is en met weinig of geen achtergrond te zien is op de foto.

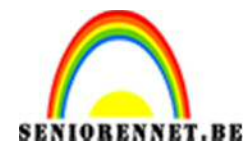

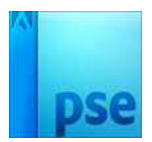

#### 3. Dupliceren en omzetten zwart-wit

Laag startfoto dupliceren (Ctrl+J) en zet de dekking op 75% Laag omzetten naar Zwart-wit (*Verbeteren → omzetten in zwart-wit*)

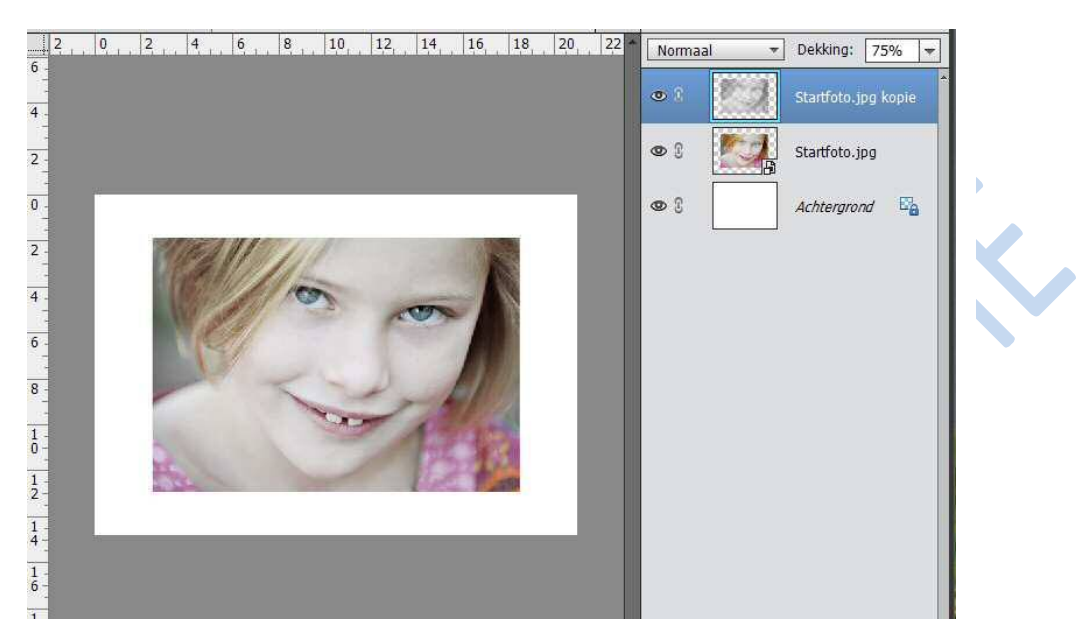

4. Laagmasker

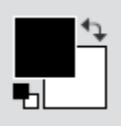

Zet kleur op standaard voor-en achtergrond

Voeg aan een laagmasker toe en gebruik een hard penseel met 50% dekking om de kleur van de ogen gedeeltelijk terug te halen.

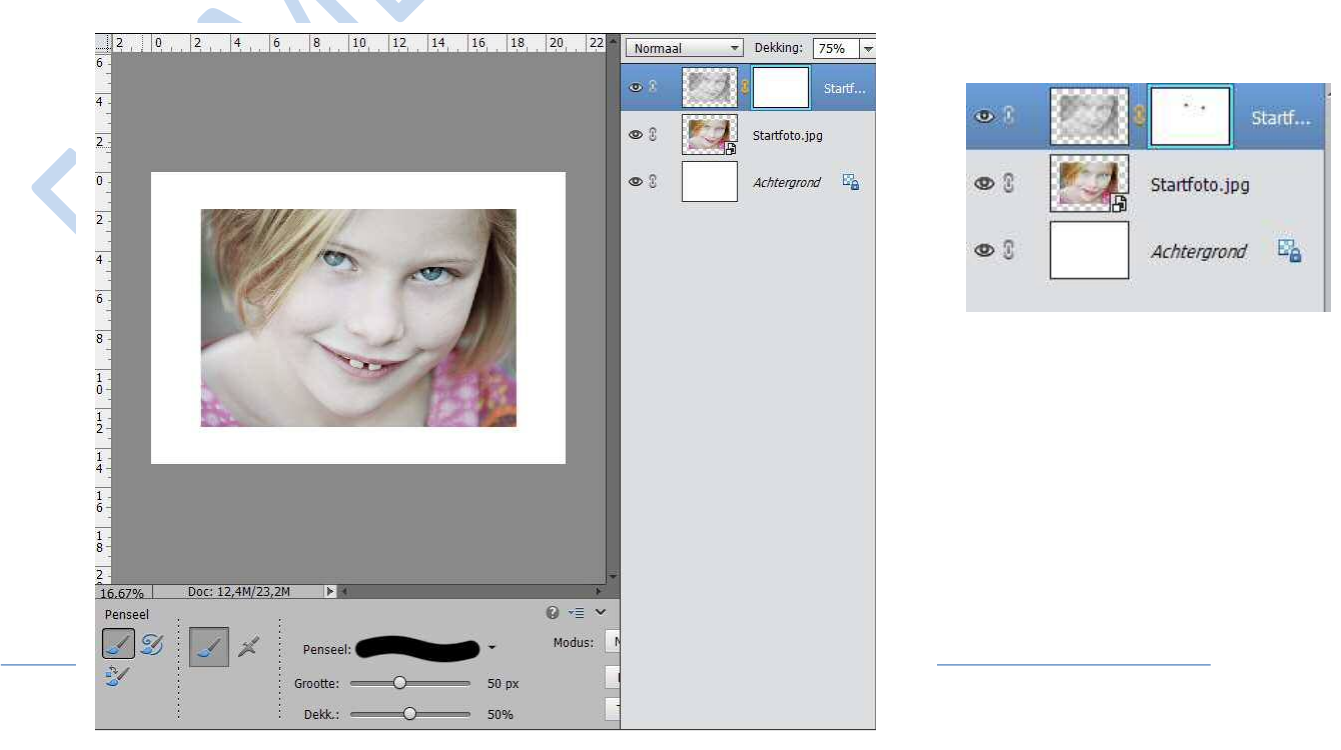

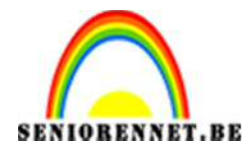

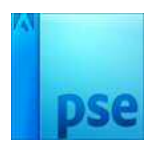

## 5. <u>Samenvoegen</u>

We gaan de twee bovenste lagen samenvoegen naar een nieuwe laag. Sluit het oogje van de achtergrondlaag Zorg dat de bovenste laag actief is (blauw gekleurd)

Doe dan Shift+Ctrl+Alt+E → tegelijk indrukken.

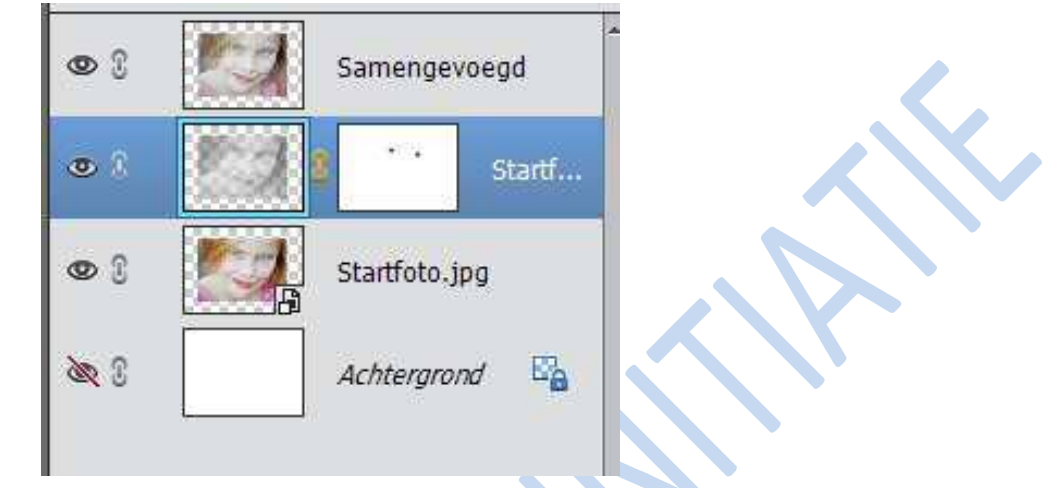

Maak het oogje van de achtergrondlaag weer zichtbaar en sluit de oogjes van de startfoto en startfoto zwart-wit.

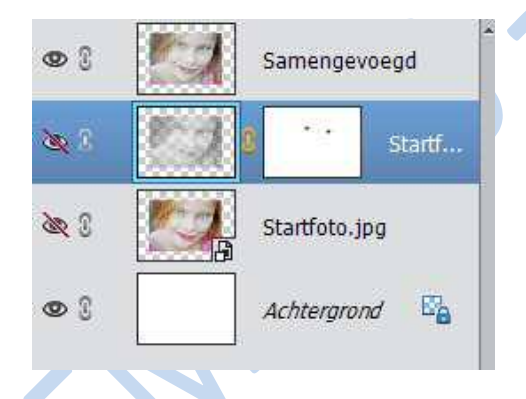

# 6. <u>Tekenen met aangepaste vorm</u>

 Trek hulplijnen horizontaal op 0,5 cm en op 14,3 cm en trek hulplijn verticaal op 0,5 cm

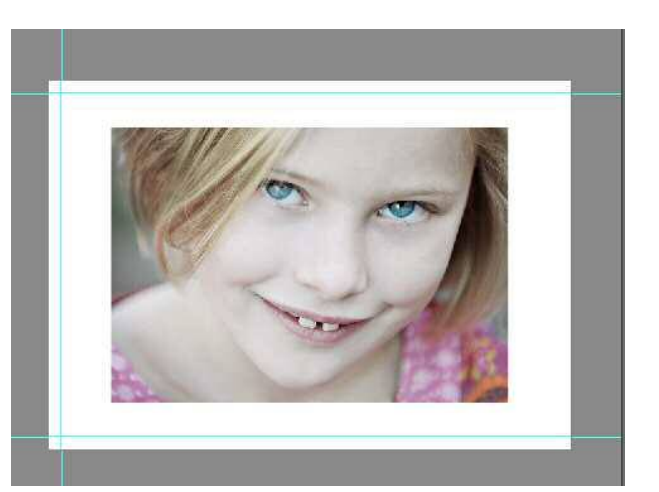

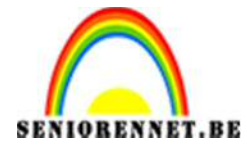

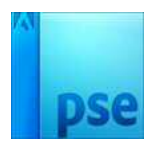

- Ga naar mijn documenten waar je dit lesje hebt opgeslaan.
- Druk op shapes/ jeugdigheid → klik op openen → ga dan terug naar PSE → ga naar aangepaste vormen en u vind onderaan de kolom de aangepaste vorm.
- Maak een nieuwe laag aan **onder** de laag "Samengevoegd"
- Zet het voorgrondkleur op: #e9c5e3
- Trek nu de vorm op de hulplijnen

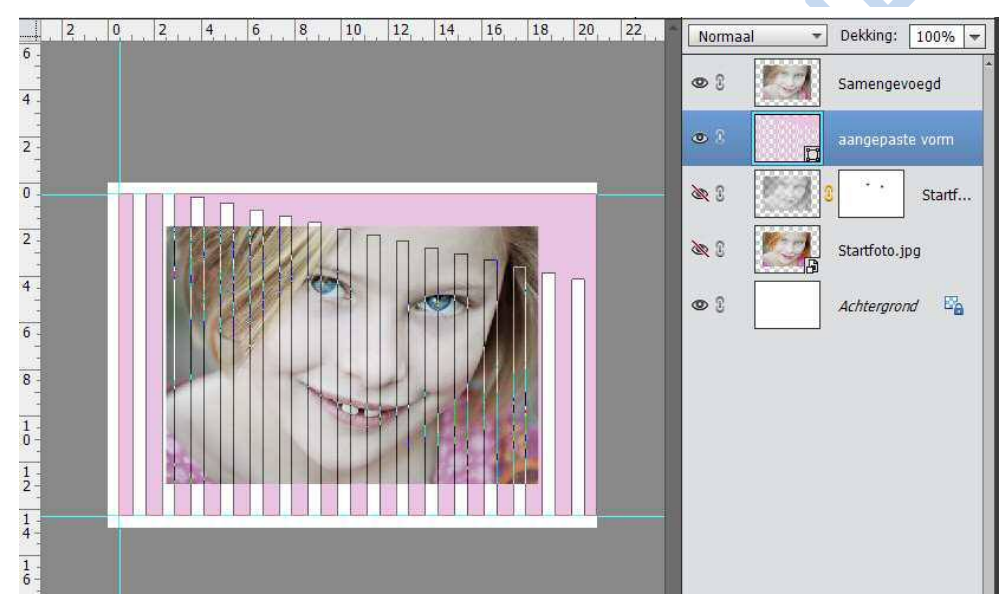

# 7. Positioneren via Vrije transformatie

- Laag "Samengevoegd" activeren (blauw gekleurd)
- Ctrl+T
- Krimpen en positioneer de laag zoals voorbeeld hieronder

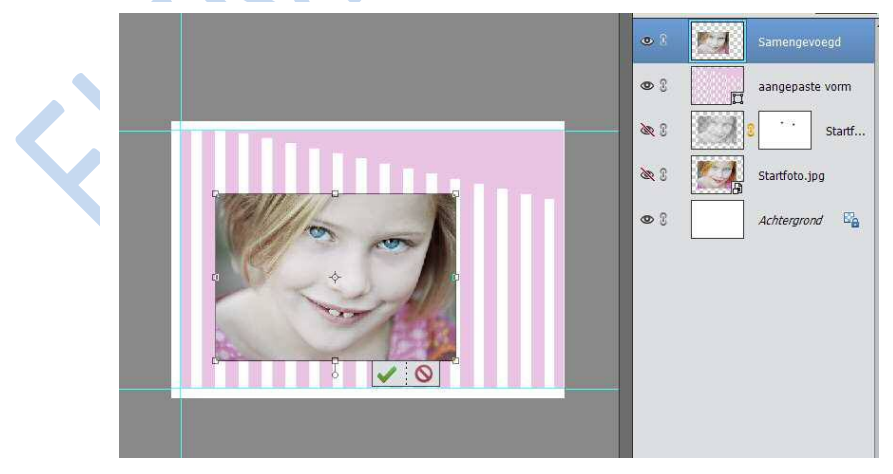

Druk Enter om te bevestigen of druk op groene vinkje

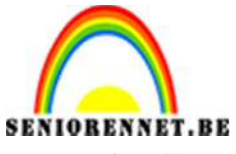

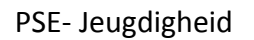

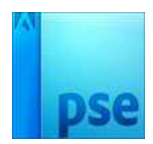

- 8. <u>Omlijnen</u>
  - Blijf staan op de laag samengevoegd.
  - Voorgrondkleur staat nog steeds ingesteld op #e9c5e3
  - Bewerken → Selectie omlijnen → 40px → buiten

| Omlijnen                                              |              |
|-------------------------------------------------------|--------------|
| Omlijning                                             | ОК           |
| Breedte: 40 px                                        | Annuleren    |
| Kleur:                                                | <u>H</u> elp |
| Locatie                                               |              |
| 🔿 Bi <u>n</u> nen 🔿 Midd <u>e</u> n 💿 B <u>u</u> iten |              |
| Overvloeien                                           |              |
| Modus: Normaal 👻                                      |              |
|                                                       |              |
| Dekking: 100 %                                        |              |

# 9. <u>Slagschaduw</u>

Slagschaduw toevoegen

| voorvertoning    |            |      |      |    |
|------------------|------------|------|------|----|
| Belichtingshoek: | <b>)</b> 1 | 20 ° |      |    |
| 🗢 🛃 Slagschaduw  |            |      |      |    |
| Grootte:         |            | x.   | - 51 | рх |
| Afstand:         |            | -    | - 28 | рх |
| Dekking:         |            | -0   | - 75 | %  |
| Gloed            |            |      |      |    |
| Schuine kant     |            |      |      |    |
| Omlijning        |            |      |      |    |

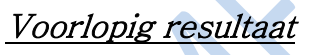

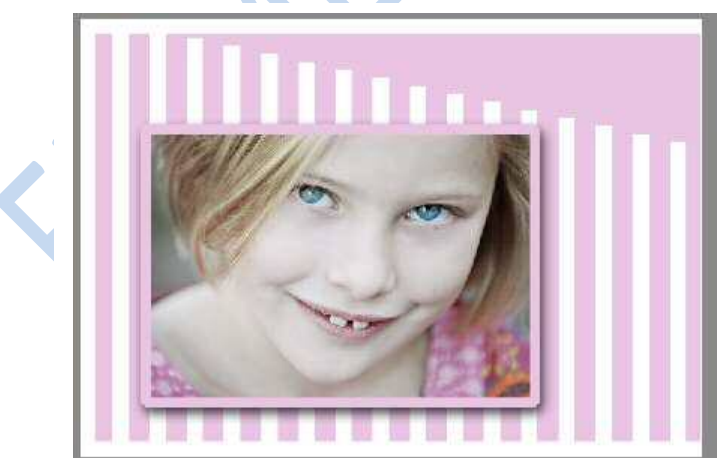

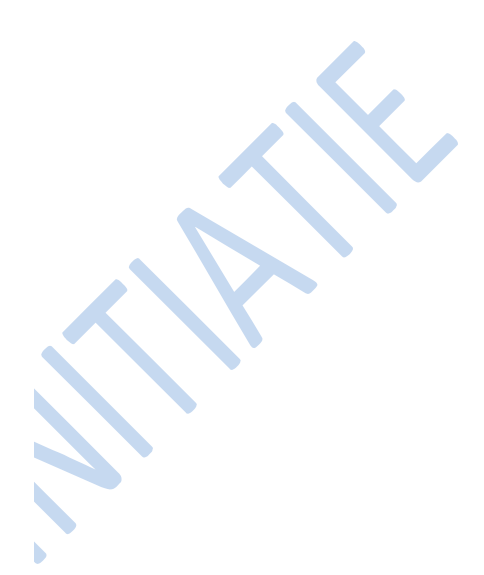

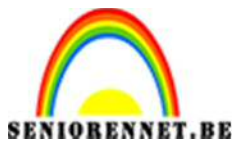

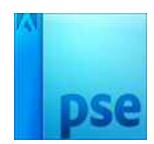

10.Bloemen toevoegen

- Open gerbera.png
- Kopieer dit bestand naar werkdocument:
  - o Ctrl+A Ctrl+C
  - o Ga naar werkblad en doe Ctrl+V

## 11. Positioneren via vrije transformatie + slagschaduw

- Ctrl+T
- In de optiebalk de breedte en hoogte wijzen naar 155%
- Plaats de bloemen rechts onder in de hoek

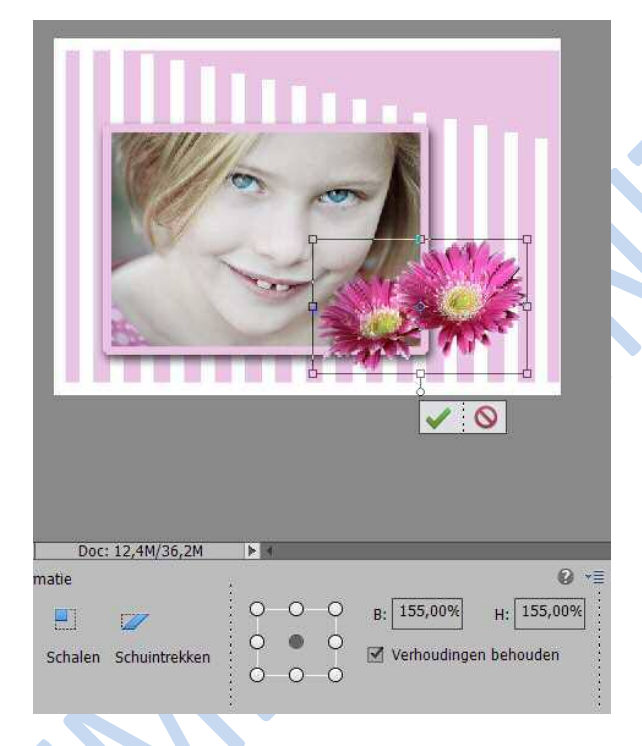

- Druk op het groene vinkje
- Voeg slagschaduw toe
   Zet voorgrondkleur op #745467

| Stijlinstelling                                                 |                               |           | ×  |
|-----------------------------------------------------------------|-------------------------------|-----------|----|
| <ul> <li>Meer informatie over</li> <li>Voorvertoning</li> </ul> | e <mark>r:</mark> laagstijlen |           |    |
| Belichtingshoek:                                                | 120 •                         |           |    |
| Slagschaduw                                                     |                               |           |    |
| Grootte:                                                        |                               | —  рх     |    |
| Afstand:                                                        | 0                             | — 75 рх   |    |
| Dekking:                                                        |                               | - 75 %    |    |
| Cloed                                                           |                               |           |    |
| Schuine kant                                                    |                               |           |    |
| Dirig Omlijning                                                 |                               |           |    |
|                                                                 | Herstellen                    | Annuleren | ОК |

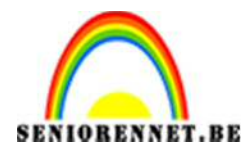

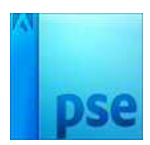

## 12.Kleurtoon/verzadiging

- Dit doen we deze keer via een aanpassings
- We doen dit enkel op de laag met de bloemen.
- Doe Ctrl+ Klik op het laagminatuur van bloemenlaag
- Aanpassingslaag → kleurtoon/verzadiging → volgende wijzigingen.

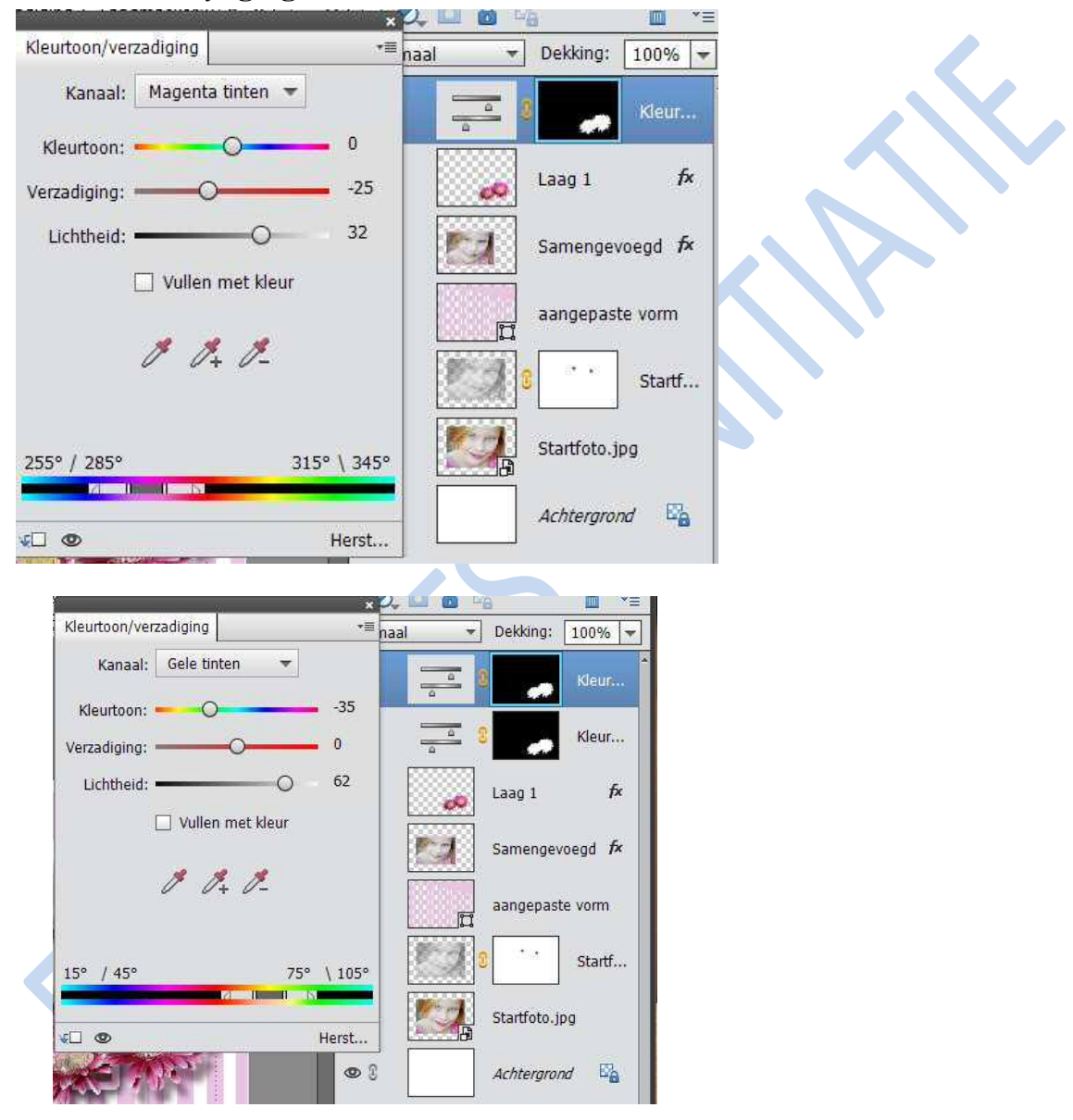

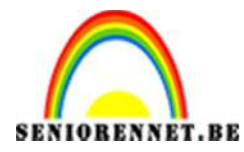

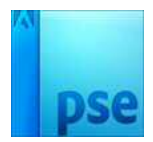

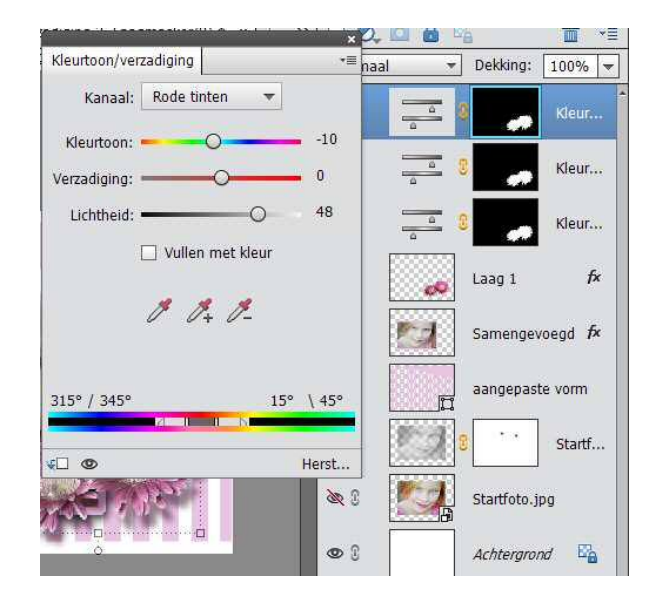

# Voorlopig resultaat

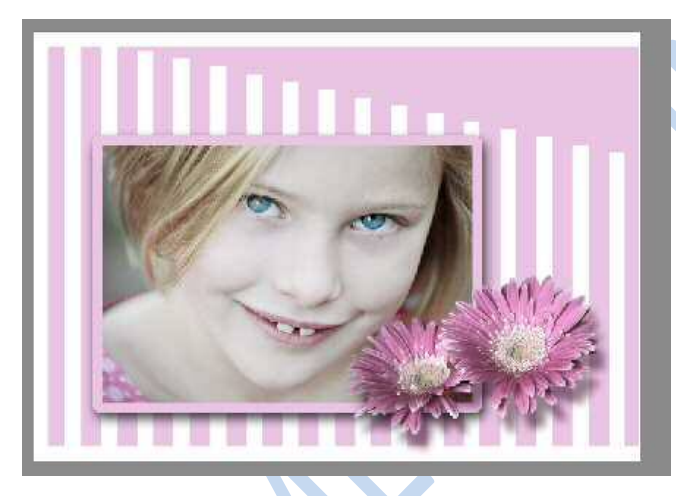

13. Samenvoegen

Druk Shift+Ctrl+Alt+E → tegelijk indrukken

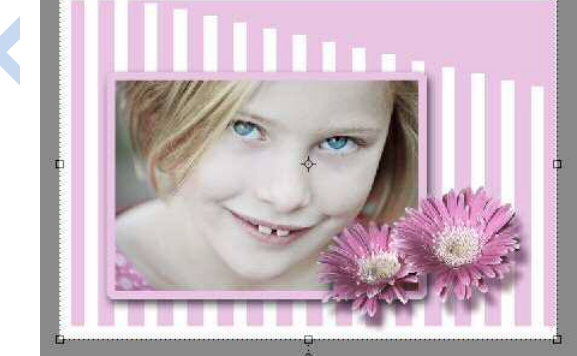

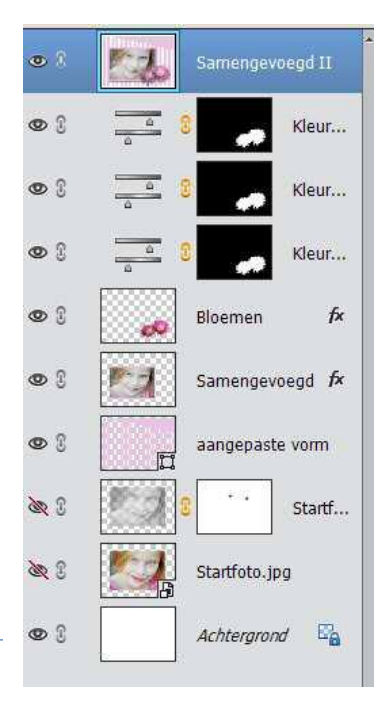

Pagina 8 -

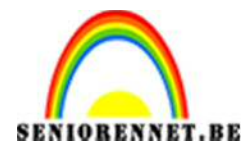

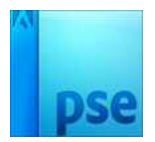

Sluit alle oogjes, behalve die van "Samengevoegd II"

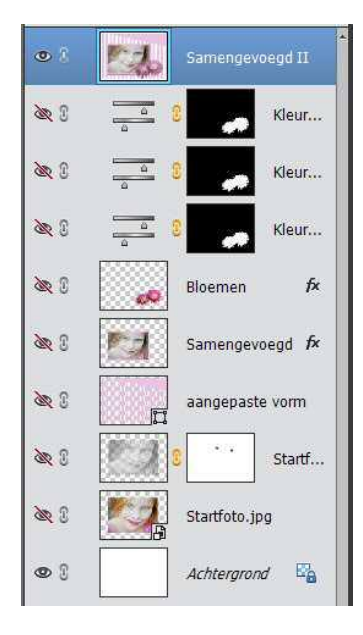

#### 14. Canvas uitbreiden

Voeg een nieuwe laag toe onder de samengevoegde laag.

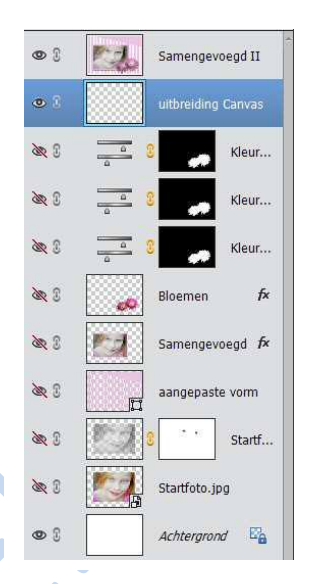

Vul deze laag met wit.

Ga naar afbeelding → vergroten/klein → Canvasgrootte met volgende waarde:

| Weer informatie over: canvasgrootte       Huidige grootte: 12,4M     Annuleren       Huidige grootte: 12,4M     Annuleren       Breedte: 20,99 cm     Hoogte: 14,82 cm       Nieuwe grootte: 15,4M     Breedte: 2       Centimeters ▼     Hoogte: 2       Centimeters ▼     Meelatief       Platsing:     ▲ | Weer informatie over: canvasgrootte       Huidige grootte: 12,4M     Annuleren       Huidige grootte: 12,4M     Annuleren       Breedte: 20,99 cm     Hoogte: 14,82 cm       Nieuwe grootte: 15,4M     Breedte: 2       Centimeters ▼     Hoogte: 2       Centimeters ▼     Melatief       Plaatsing:     ▲                                                                                                    | Canvasgrootte                       | ×         |         |  |
|----------------------------------------------------------------------------------------------------|----------------------------------------------------------------------------------------------------|-------------------------------------|-----------|---------|--|
| Huidige grootte: 12,4M<br>Breedte: 20,99 cm<br>Hoogte: 14,82 cm<br>Nieuwe grootte: 15,4M<br>Breedte: 2 Centimeters V<br>Hoogte: 2 Centimeters V<br>Belatief<br>Platsing: 14 X                                                                                                    | Huidige grootte: 12,4M<br>Breedte: 20,99 cm<br>Hoogte: 14,82 cm<br>Nieuwe grootte: 15,4M<br>Breedte: 2 Centimeters ▼<br>Hoogte: 2 Centimeters ▼<br>Hoogte: 2 Centimeters ▼<br>Hoogte: 2 Centimeters ▼<br>Hoogte: 2 Centimeters ▼<br>Hoogte: 2 Centimeters ▼<br>Hoogte: 2 Centimeters ▼<br>Hoogte: 2 Centimeters ▼                                                                                                    | Meer informatie over: canvasgrootte | ОК        |         |  |
| Breedte: 20,99 cm<br>Hoogte: 14,82 cm<br>Nieuwe grootte: 15,4M<br>Breedte: 2 Centimeters<br>Hoogte: 2 Centimeters<br>M gelatief<br>Plaatsing:                                                                                                    | Breedte: 20,99 cm<br>Hoogte: 14,82 cm<br>Nieuwe grootte: 15,4M<br>Breedte: 2 Centimeters<br>Hoogte: 2 Centimeters<br>M gelatief<br>Plaatsing:                                                                                                    | Huidige grootte: 12,4M              | Annuleren |         |  |
| Hoogte: 14,82 cm Nieuwe grootte: 15,4M Breedte: 2 Centimeters  Hoogte: 2 Centimeters  Relatief Plaatsing:                                                                                                    | Hoogte: 14,82 cm<br>Nieuwe grootte: 15,4M<br>Breedte: 2 Centimeters<br>Hoogte: 2 Centimeters<br>Belatief<br>Plaatsing:<br>Plaatsing:<br>Plaatsing | Breedte: 20,99 cm                   |           |         |  |
| Nieuwe grootte: 15,4M<br>Breedte: 2 Centimeters V<br>Hoogte: 2 Centimeters V<br>Relatief<br>Plaatsing: V V                                                                                                    | Nieuwe grootte: 15,4M<br>Breedte: 2 Centimeters V<br>Hoogte: 2 Centimeters V<br>Relatief<br>Platsing: V V<br>V V                                                                                                    | Hoogte: 14,82 cm                    |           |         |  |
| Breedte: 2 Centimeters V<br>Hoogte: 2 Centimeters V<br>Belatief<br>Plaatsing: V V V                                                                                                    | Breedte: 2 Centimeters V<br>Hoogte: 2 Centimeters V<br>Belatief<br>Plaatsing: A J                                                                                                    | Nieuwe grootte: 15,4M               |           |         |  |
| Hoogte: 2 Centimeters V<br>Relatief<br>Platsing: A V                                                                                                    | Hoogte: 2 Centimeters $\checkmark$<br>Relatief<br>Plaatsing: $\checkmark$ $\checkmark$<br>$\checkmark$ $\checkmark$ $\checkmark$                                                                                                    | Breedte: 2 Centime                  | ters 🔻    |         |  |
| Platsing: A 🖉                                                                                                    | Platsing:                                                                                                    | Hoogte: 2 Centime                   | ters 🔻    |         |  |
| Plaatsing: A 🖌                                                                                                    | Platsing:                                                                                                    | Relatief                            |           |         |  |
|                                                                                                    |                                                                                                    | Plaatsing: 🔪 🔺 💉                    |           | ha 9 —— |  |
|                                                                                                    |                                                                                                    |                                     |           |         |  |
|                                                                                                    |                                                                                                    | Kleur canvasuitbreiding: Wit 👻      |           |         |  |
| Kleur canvasultbreiding: Wit                                                                                                    | Kleur canvasultbreiding: Wit                                                                                                    |                                     |           |         |  |

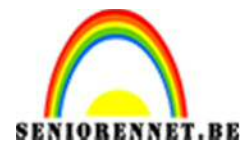

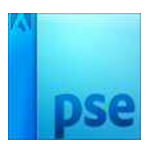

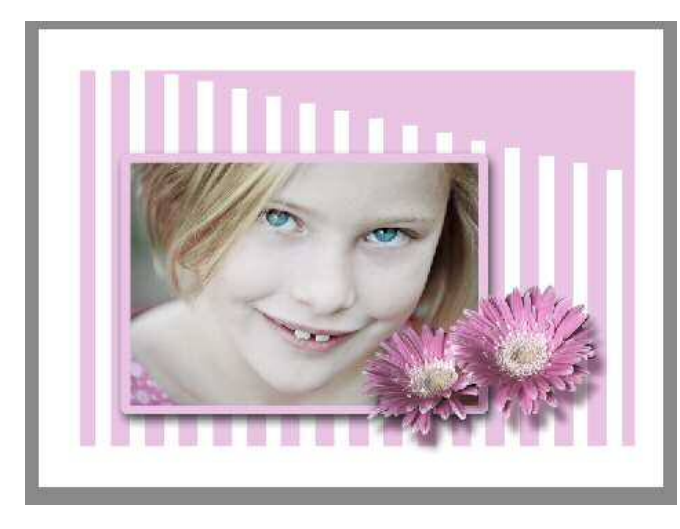

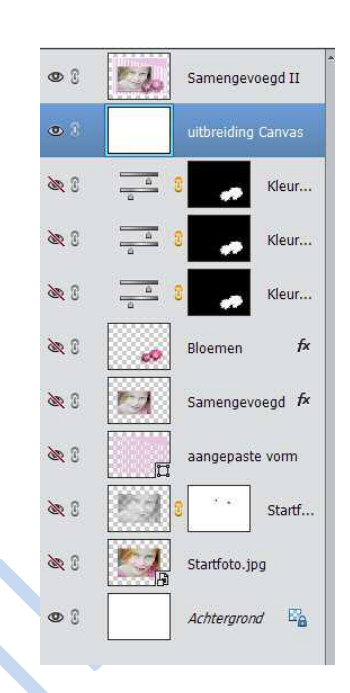

## 15.Afwerking

- Zet voorgrondkleur op: # 745467
- Zet de bovenste laag (hier: samengevoegd II) actief maken
- Ctrl + klik op laagminiatuur samengevoegd II
- Zo maak je de selectie.

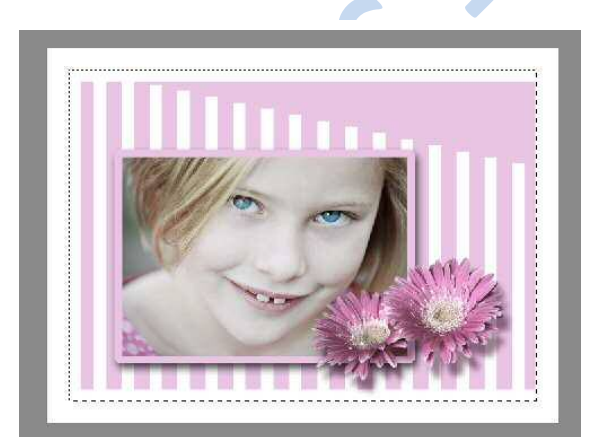

Bewerken  $\rightarrow$  Selectie omlijnen  $\rightarrow$  2 px  $\rightarrow$  buiten.

| Omlijning                                                                                      | ОК        |
|------------------------------------------------------------------------------------------------|-----------|
| Breedte: 2 px                                                                                  | Annuleren |
| Kleur:                                                                                         | Help      |
| 1                                                                                              |           |
| Ocatie                                                                                         |           |
| Ocatie<br>Bi <u>n</u> nen O Midd <u>e</u> n O B <u>u</u> iten<br>Overvloeien<br>Modus: Normaal |           |

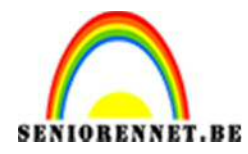

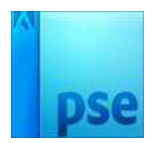

# 16. <u>Slagschaduw toevoegen</u>

Voeg op de laag Samengevoegd II een slagschaduw toe:

| itijlinstelling       |                 |      | li di |
|-----------------------|-----------------|------|-------|
| 🛿 Meer informatie ove | er: laagstijlen |      |       |
| Voorvertoning         |                 |      |       |
| Belichtingshoek:      | €) 120 °        | :    |       |
| 🖙 🗹 Slagschaduw       |                 |      |       |
| Grootte:              |                 | - 70 | px 📕  |
| Afstand:              | - 10 - 10       | 25   | px    |
| Dekking:              | O               | - 75 | %     |
| Gloed                 |                 |      |       |
| Schuine kant          |                 |      |       |
| Omlijning             |                 |      |       |
|                       |                 |      |       |

#### **Eindresultaat**

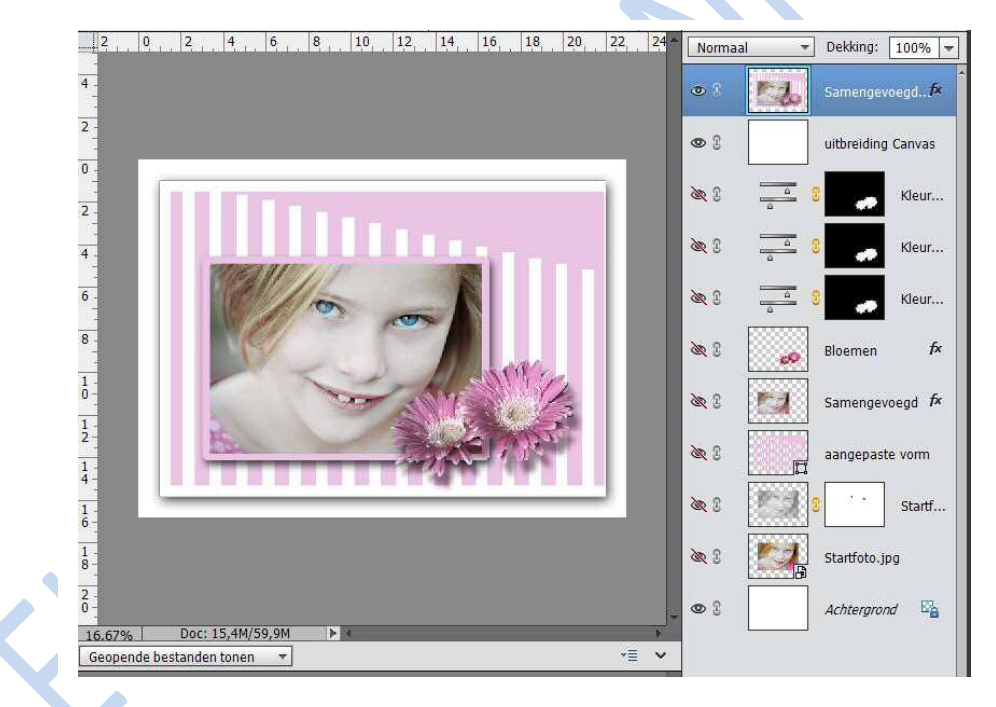

# 17.Afwerking

- Plaats uw naam op het werk
- Verklein het werk naar max. 800 px en 72 px/inch
- Sla op als PSD en JPEG